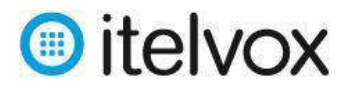

# Índice

| 1. | Ingreso al portal del cliente:             | . 2 |
|----|--------------------------------------------|-----|
| 2. | Información de la página Home              | . 2 |
| 3. | Información de la página "Reports"         | . 3 |
| 4. | Información de la página CDRs:             | . 5 |
| 5. | Información de la página "Customer Rates": | . 6 |
| 6. | Información de la página Payments:         | . 7 |

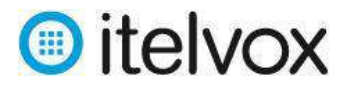

# Procedimiento para el uso del Portal de Cliente

El siguiente manual permite conocer todas las funcionalidades que trae el portal del cliente asi como la información que se puede obtener de el:

# 1. Ingreso al portal del cliente:

Para ingresar al portal del cliente se tiene ingresar el URL <u>http://portal.itelvox.com/</u> desde un navegador web (recomendamos el uso del navegador Mozilla Firefox) e ingresar con el usuario y la clave que le fue asignado tal como se muestra a continuación:

| Login Details    |                          |   |             |         |
|------------------|--------------------------|---|-------------|---------|
| Please enter yo  | ur username and password |   |             |         |
| Username         | soporte@itelvox.com      | 9 | Ingresar us | uario y |
| Password         | •••••                    | 9 | contras     | eña     |
|                  | Remember me              | J |             |         |
|                  |                          |   |             |         |
| Forgot Password? |                          |   | Log in      |         |

## 2. Información de la página Home

Una vez que se haya ingresado al portal de cliente con el usuario y clave asignado se ingresara de manera automatica a la pagina Home en donse podra tener acceso a las paginas Reports, Call Detail Records, Customer Rates y Billing tal como se puede ver en la siguiente imagen:

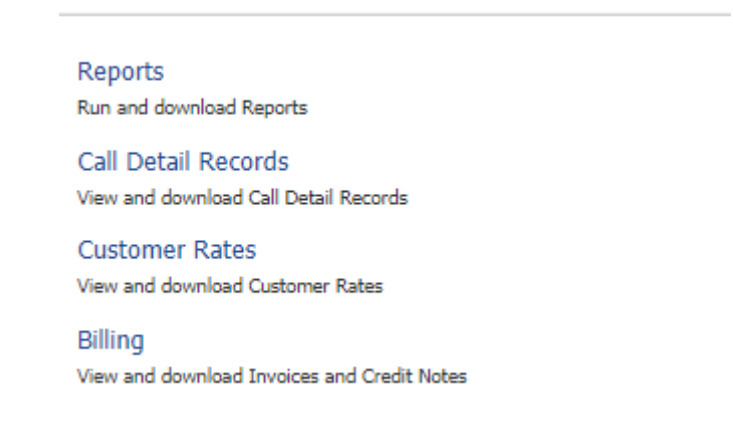

Asimismo se podra ver el saldo actual de la cuenta en el campo "Customer Balance" en la parte de "Carrier Details" tal como se encuentra en la siguiente imagen:

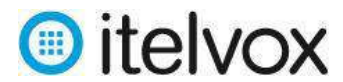

| Itelvox  |
|----------|
| -        |
| Prepaid  |
| -        |
| 4,08 USD |
|          |

#### 3. Información de la página "Reports"

En la página "Reports" podremos obtener los reportes del tráfico cursado teniendo las siguientes opciones de reportes:

| Report    | Performance Over Time | T        | Zone | Period Last 2 Hours   Apply Filter |
|-----------|-----------------------|----------|------|------------------------------------|
| Time Zone | GMT -05:00            | <b>T</b> | Code |                                    |

- <u>Timezone</u>: Indica la zona horaria en que se requiere que se muestre el reporte (Para Peru debemos de usar GMT-5).
- <u>Zone</u>: Es el nombre de la zona destino que se quiere filtrar. Se puede usar el símbolo % para hacer un filtro. Este parámetro es opcional.
- **Code:** Es el código del número destino que se quiere filtrar. Se puede usar el símbolo % para hacer un filtro. **Este parámetro es opcional.**
- **<u>Period</u>**: Es el periodo del que se quiere obtener el reporte.
- **<u>Report</u>**: Establece el tipo de reporte a obtener teniendo además las siguientes opciones:
  - Total Minutes & Performance: Permite ver un reporte del tráfico por troncal SIP (interconnect) en un periodo en especifico en donde se puede observar información del rendimiento de las llamadas con parámetros como ASR, ACD y PDD (post dial delay).

| Report                                          | Total Minutes & Perf | ormance 🔻 |                       |                     |                         |                        | Period This Mont                    | h •                  |                                  | Apply Filter                             |
|-------------------------------------------------|----------------------|-----------|-----------------------|---------------------|-------------------------|------------------------|-------------------------------------|----------------------|----------------------------------|------------------------------------------|
| Time Zone                                       | GMT -05:00           | •         |                       |                     |                         |                        |                                     |                      |                                  |                                          |
|                                                 |                      |           |                       |                     |                         |                        |                                     |                      |                                  |                                          |
| Total Mi                                        | nutes & Perforr      | nance     |                       |                     |                         |                        |                                     |                      | Showing                          | 1 - 3 of 3 Rows                          |
| Total Mi                                        | nutes & Perforr      | nance     | Attornets             | Anouerad            | Unanovered              | Moutes                 | Total Charges (USD)                 | ACC                  | Showing                          | 1 - 3 of 3 Rows                          |
| Total Min                                       | nutes & Perforr      | nance     | Attançits<br>182      | Annuorad<br>80      | Unanowored<br>181       | Minutes<br>14,9        | Total Charges (USD)<br>0,37         | A(T)<br>(01:14       | Showing<br>ASR<br>33,1%          | 2 - 3 of 3 Rows<br><b>PND</b><br>5.771   |
| Total Mil<br>Interconnect<br>Itel/or<br>Itel/or | nutes & Perforr      | nance     | Attorpts<br>181<br>29 | Anousred<br>60<br>5 | Unanswered<br>121<br>24 | Minutes<br>14,9<br>0,5 | Total Charges (USD)<br>0,37<br>0,02 | Am<br>00:14<br>00:05 | Showing<br>AGR<br>33,1%<br>17,2% | 2 - 3 of 3 Rows<br>900<br>5.771<br>4.255 |

✓ Zone Minutes & Performance: Permite ver un reporte del tráfico por destinos en un periodo en específico en donde se puede observar información del rendimiento de las llamadas con parámetros como ASR, ACD y PDD (post dial delay).

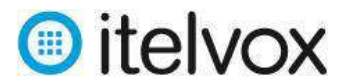

| Home           | Reports                | CDRs   | Customer F | ates    | Billing  | Payments   |         |                |            |       |         |                   |
|----------------|------------------------|--------|------------|---------|----------|------------|---------|----------------|------------|-------|---------|-------------------|
| Report         | Zone Minutes & Perform | ance 🔻 | Induda     | All Zor | ies V    | Zona       |         | Pariod         | Specify    | •     |         | Apply Filter      |
| Time Zone      | GMT -05:00             | •      | By         | Minute  | ec 7     |            |         | From           | 18/02/2020 | 00:00 |         |                   |
|                |                        |        |            |         |          |            |         | To             | 19/02/2020 | 00:00 |         |                   |
| Zone Mii       | nutes & Performa       | ance   |            |         |          |            |         |                |            |       | Showing | g 1 - 4 of 4 Rove |
| Zone           |                        |        | Atten      | ts      | Answered | Unanswered | Minutes | Total Charges  | (USD)      | ACD   | ASR     | P00               |
| Peru Lista Fix | ed                     |        | 10401      | 1       | 4        | 0          | 0,1     | Carlles Market | 0,00       | 00:06 | 100,0%  | 1,095             |
| Peru Mobile C  | laro                   |        |            | 26      | 7        | 19         | 0,5     |                | 0.01       | 00:04 | 26,9%   | 1.029             |
| SPAIN MOBIL    | E                      |        |            | 2       | 0        | 2          | 0,0     |                | 0.00       | 00:00 | 0,0%    | 0.001             |
| Total          |                        | _      | 316        | 20      |          | 21         | 6,6     | _              | 0,01       | D3:04 | 27,6%   | 0.960             |
|                |                        |        |            |         |          |            |         |                |            |       |         | 10000             |

 Minutes & Calls Over Time: Permite ver en una gráfica o en un reporte del tráfico general en el tiempo en un periodo en específico. En la gráfica se puede observar las llamadas conectadas, no conectadas y el total de minutos en el tiempo. Adicionalmente en el reporte se puede obtener la información del rendimiento de las llamadas con parámetros como ASR, ACD y PDD (post dial delay).

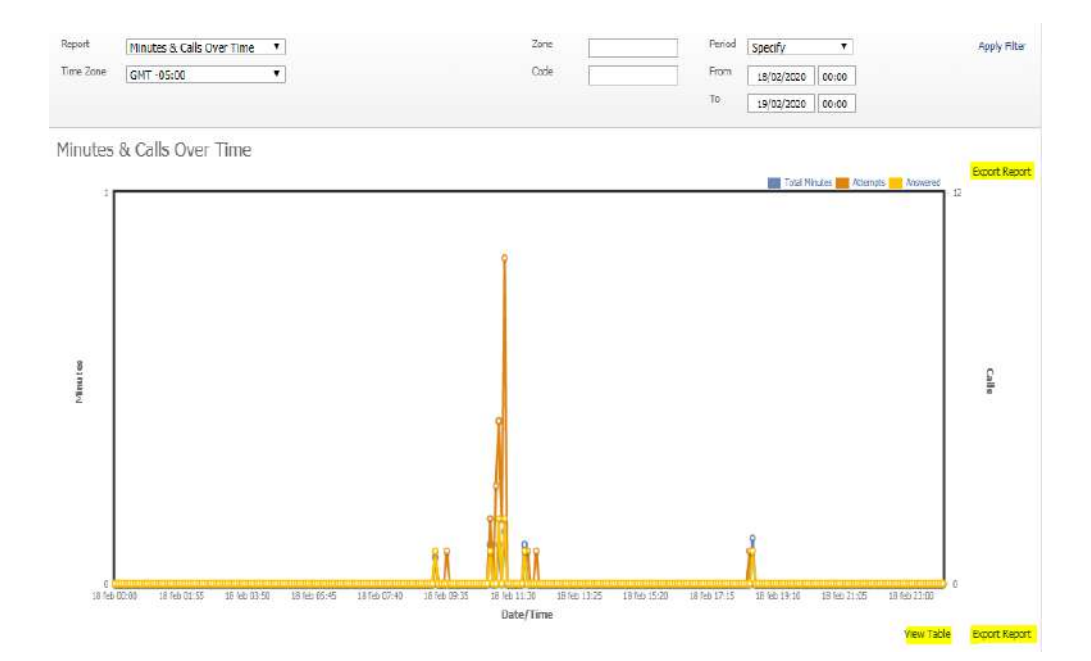

✓ Performance Over Time: Permite ver en una gráfica o en un reporte del tráfico general en el tiempo en un periodo en específico. En la gráfica se puede observar el ASR, ACD y PDD en el tiempo. Adicionalmente en el reporte se puede obtener la información de los intentos, llamadas contestadas, llamadas no contestadas y minutos.

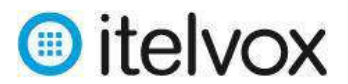

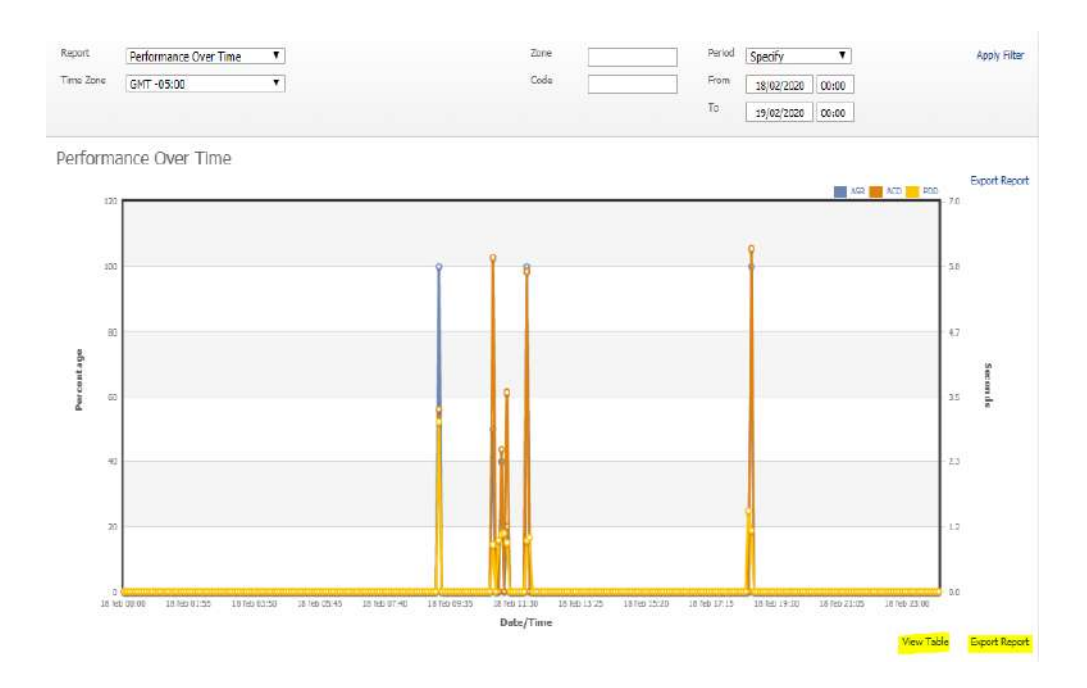

En todos los casos se puede exportar el resultado haciendo click en el botón **"Export Report"** y también ver las tablas de los reportes de las gracias en las opciones de "Minutes & Calls Over Time" y "Performance Over Time".

## 4. Información de la página CDRs:

En la página CDRs (Call Detail Records) se pueden obtener el detalle de todas las llamadas en un periodo en especifico.

| Home           | Reports                 | CDRs | Customer Rates      | Billing | Payments        |                     |               |             |               |
|----------------|-------------------------|------|---------------------|---------|-----------------|---------------------|---------------|-------------|---------------|
| Time Zone      | SMT -05:00 Y Zone       |      | Dialled Address     |         | Status Code     | Per                 | riod Specify  |             | Apply Filter  |
|                | Code                    |      | Origination Address |         | Call Surcess    | ▼ Fro               | am 18/02/2020 | 15:13       |               |
|                |                         |      |                     |         |                 | To                  | 18/02/2020    | 19:00       |               |
|                |                         |      |                     |         |                 |                     |               |             | Download CDRs |
| Detect Date    | Zone                    |      | Code                |         | Dialled Address | Origination Address |               | Status Code | Connected     |
| 16/02/2020 18: | 24:44 Peru Mobile Claro |      | 51587               |         | 99551587763010  | 51987763011         |               | 487         | No            |
| 18/02/2020 18: | 25:06 Peru Lima Fixed   |      | 5112                |         | 9955112251313   | 51987763011         |               | 200         | Yes           |

Para obtener los CDRs es necesario ingresar los siguientes parámetros:

- <u>Timezone</u>: Indica la zona horaria en que se requiere que se muestre el reporte (Para Peru debemos de usar GMT-5).
- **Zone:** Es el nombre de la zona destino que se quiere filtrar. Se puede usar el símbolo % para hacer un filtro. **Este parámetro es opcional.**
- **<u>Code</u>**: Es el código del número destino que se quiere filtrar. Se puede usar el símbolo % para hacer un filtro. **Este parámetro es opcional.**
- Dialled Address: Es el numero destino de la llamada a filtrar (opcional)
- **Origination Address:** Es el numero origen o ANI de la llamada a filtrar (opcional)

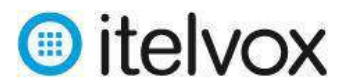

- <u>Status Code</u>: Es el código SIP de las llamadas a filtrar (opcional)
- <u>Call Success</u>: Puede ser Connected Call (llamada conectada) y Unconnected Call (llamada no conectada) y es un filtro para que se muestren el tipo de llamadas deseadas.
- <u>Period</u>: Es el periodo del que se quieren obtener los CDRs. Se pueden mostrar y descargar CDRs de hasta un máximo de 2 días seguidos razón por el cual si se requiere ver o descargar CDRs de mas días se tendrían que hacer consultas y descargar multiples a fin de obtener toda la información del periodo requerido.

Se pueden descargar los CDRs haciendo click en el botón **"Download CDRs"** tal como se puede observar en la gráfica anterior.

# 5. Información de la página "Customer Rates":

En esta página se pueden observar todas las tarifas aplicadas a cada troncal (o servicio) creada en su cuenta.

| Service Itelvox_Service | ¥                        | Zone       | Code            | 51%      | Effective | Any 24/02/2020             | ▼<br>00:00                   | 0 Code Per Line |                           | Apply Filter        |
|-------------------------|--------------------------|------------|-----------------|----------|-----------|----------------------------|------------------------------|-----------------|---------------------------|---------------------|
|                         |                          |            |                 |          |           |                            |                              |                 |                           | Export Rates        |
| Zone                    | Code                     | Time Class | Effective Date  | End Date | Status    | Connection<br>Charge (USD) | First Period<br>Charge (USD) | First Period    | Recurring<br>Charge (USD) | Recurring<br>Period |
| Peru Lima Fixed         | 5116,5117                | Anytime    | 11/02/2020 0:00 | -        | Active    | 0,0000                     | 0,0000                       | 0               | 0,0015                    | 1                   |
| Peru Lima Fixed         | 5112 ,5113 ,5114 ,5115   | Anytime    | 11/02/2020 0:00 | -        | Active    | 0,0000                     | 0,0000                       | 0               | 0,0050                    | 1                   |
| Peru Mobile             | 519                      | Anytime    | 11/02/2020 0:00 | -        | Active    | 0,0000                     | 0,0000                       | 0               | 0,0250                    | 1                   |
| Peru Mobile Bitel       | 51910 ,51921 ,51925 ,519 | Anytime    | 11/02/2020 0:00 | -        | Active    | 0,0000                     | 0,0000                       | 0               | 0,0250                    | 1                   |
| Peru Mobile Claro       | 51913 ,51914 ,51915 ,519 | Anytime    | 11/02/2020 0:00 | -        | Active    | 0,0000                     | 0,0000                       | 0               | 0,0250                    | 1                   |
| Peru Mobile Entel       | 51912, 51922, 51923, 519 | Anytime    | 11/02/2020 0:00 | -        | Active    | 0,0000                     | 0,0000                       | 0               | 0,0250                    | 1                   |
| Peru Mobile Movistar    | 51920 ,5193272 ,5193273  | Anytime    | 11/02/2020 0:00 | -        | Active    | 0,0000                     | 0,0000                       | 0               | 0,0250                    | 1                   |
| Peru ROC                | 51                       | Anytime    | 11/02/2020 0:00 | -        | Active    | 0,0000                     | 0,0000                       | 0               | 0,6900                    | 1                   |
| PERU RURAL              | 5118 ,51418 ,51428 ,5143 | Anytime    | 10/02/2020 0:00 | -        | Active    | 0,0000                     | 0,0000                       | 0               | 0,3000                    | 1                   |
| Peru Toll Free          | 510800                   | Anytime    | 11/02/2020 0:00 | -        | Active    | 0,0000                     | 0,0000                       | 0               | 0,0150                    | 1                   |

Para obtener las tarifas es necesario ingresar los siguientes parámetros:

- **Service:** Elegir la troncal del cual se quiere mostrar o descargar sus tarifas.
- **<u>Zone</u>**: Es el nombre de la zona destino que se quiere filtrar. Se puede usar el símbolo % para hacer un filtro. **Este parámetro es opcional.**
- <u>Code</u>: Es el código del número destino que se quiere filtrar. Se puede usar el símbolo % para hacer un filtro. Este parámetro es opcional.
- **<u>Effective</u>**: Es el estado de la tarifa (activo, pendiente, etc). Siempre usar Any o Active.
- <u>Code Per Line</u>: Activar esta opción si se quiere mostrar las tarifas por las series numéricas. Por defecto se tiene este botón desactivado.
- **From:** Es la fecha y hora desde donde se aplican las tarifas. Este parámetro solo es informativo.

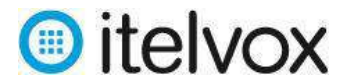

Se pueden descargar los "Customer Rates" haciendo click en el botón **"Export Rates"** tal como se puede observar en la gráfica anterior.

# 6. Información de la página Payments:

En la página Payments se pueden obtener el historial de recargas o pagos en un periodo en específico.

| Home       | Reports              | CDRs Customer R | Rates Billing            | Payments |         |              |
|------------|----------------------|-----------------|--------------------------|----------|---------|--------------|
| View       | Last 6 Months        |                 |                          |          |         | Apply Filter |
| Payments   |                      |                 |                          |          |         |              |
| Date       | Payment Amount (USD) | Taxation (USD)  | Balance Adjustment (USD) | Method   | Reason  |              |
| 18/82/2020 | 10.00                | 1.53            | 8.47                     | Efertivo | Credito |              |

Para obtener el historial de recargas o pagos solo es necesario elegir en el campo "View" le periodo del cual se quiere consultar y luego darle click en el botón "Apply Filter".